## 【各端末による再読み込み方法について】

PC 等の端末では一度閲覧したページを端末上に保存し、次に開く際のスピードを早くするキャッシュという仕組みがあります。 この仕組みのため、今見ているページが実際のページより古いということが起こり得ます。 本校で HP の内容を更新していても、ご覧のページが更新されていない古いものを見ている、ということが起こります。 確実に最新のページを見るには、それぞれのブラウザに設定されている方法でページを再読み込みする必要がありますので、 申込をされる前に以下の内容をご確認ください。

(すべてのブラウザでの方法を示しておりません。代表的なブラウザでの操作方法をお示ししております)

各端末で閲覧したいページを表示させた状態で、

【PC の場合】は キーボードの「F5」を押してください(F5 キーがない場合は、「Ctrl」と「R」のキーを同時に押してください)

【スマホ(iphone)の場合】は 右画像の赤枠内にあるマークをタップしてください。

【スマホ(android Chrome)の場合】は 下の赤枠内にあるマークを順にタップしてください。

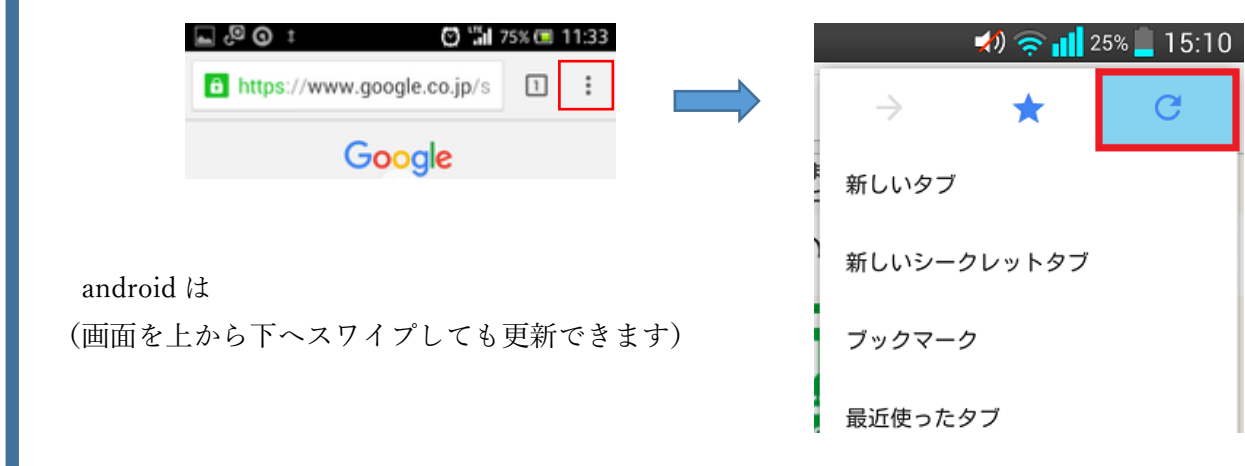

| ●●○○○ docomo 🗟 | 9:43      | @ 🖇 💶 🗲 |
|----------------|-----------|---------|
|                | apple.com | Ċ       |
| =              | <b>É</b>  | Ô       |
| iMac           | $\sim$    | 關入      |

iMac 並み外れたRetinaと、 けた外れのRetina。 究極のデスクトップ体験を、どこまでも巧みに作り たい。iMacの背景には、いつでも揺らがない思い

がありました。最高のディスプレイに、高い性能を 誇スプロセッサ グラフィックス ストレージを組み合